# Tekenen in het zand

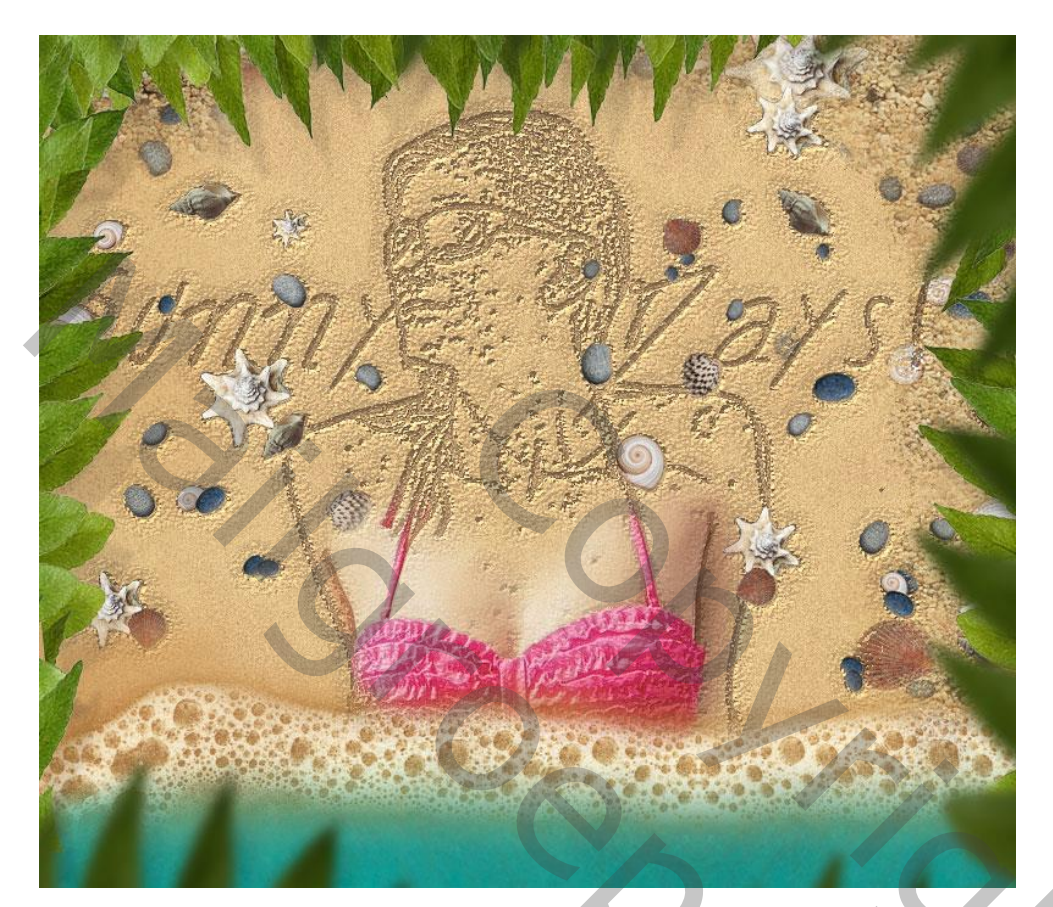

Nodig: bikini meisje; strand achtergrond; strand dinges; strand en zee; zand structuur; bladeren

1) Open een nieuw document; voeg de zand structuur toe

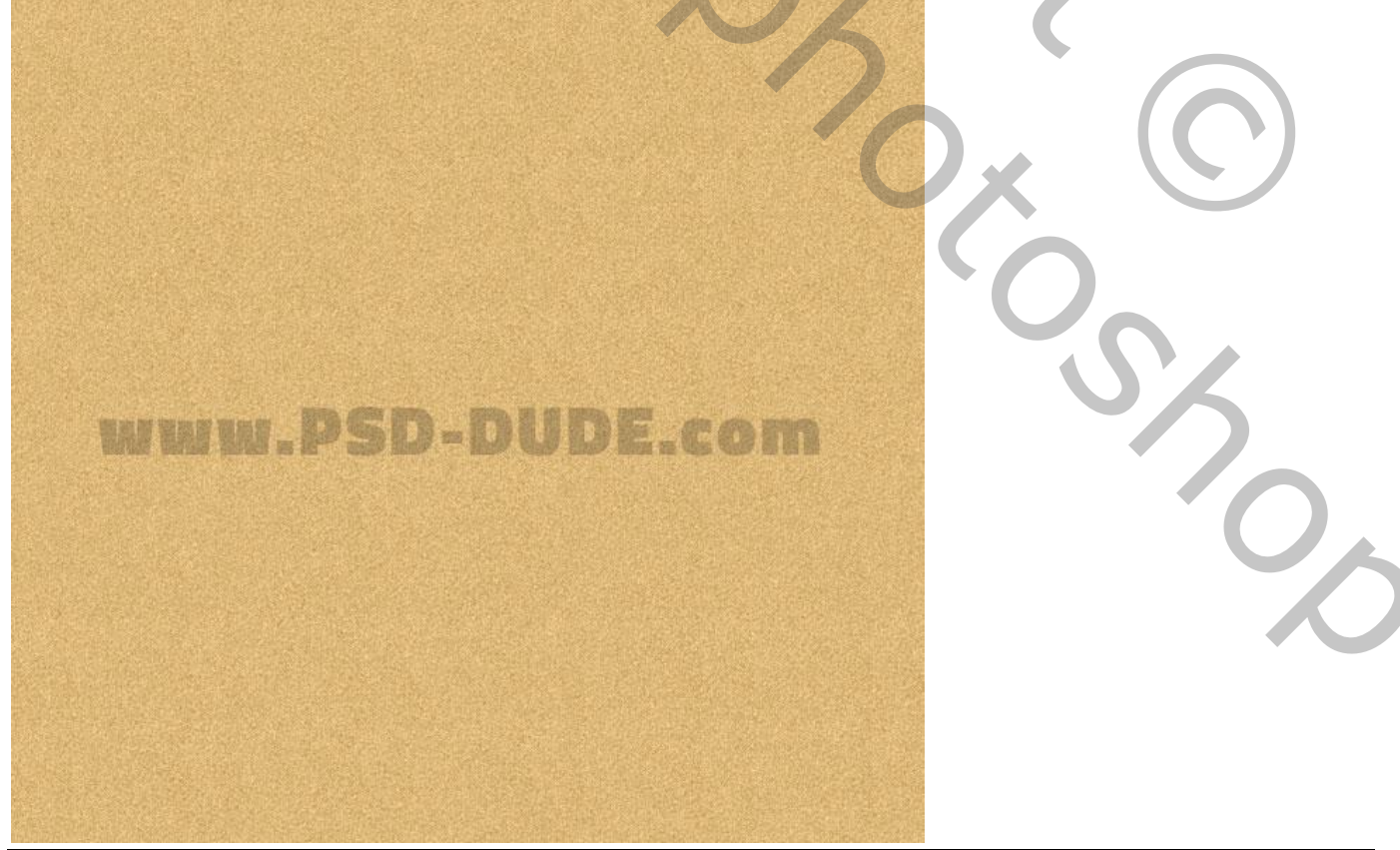

Tekenen in het zand – blz. 1

2) Voeg het meisje in bikini toe; uitselecteren; achtergrond verwijderen.

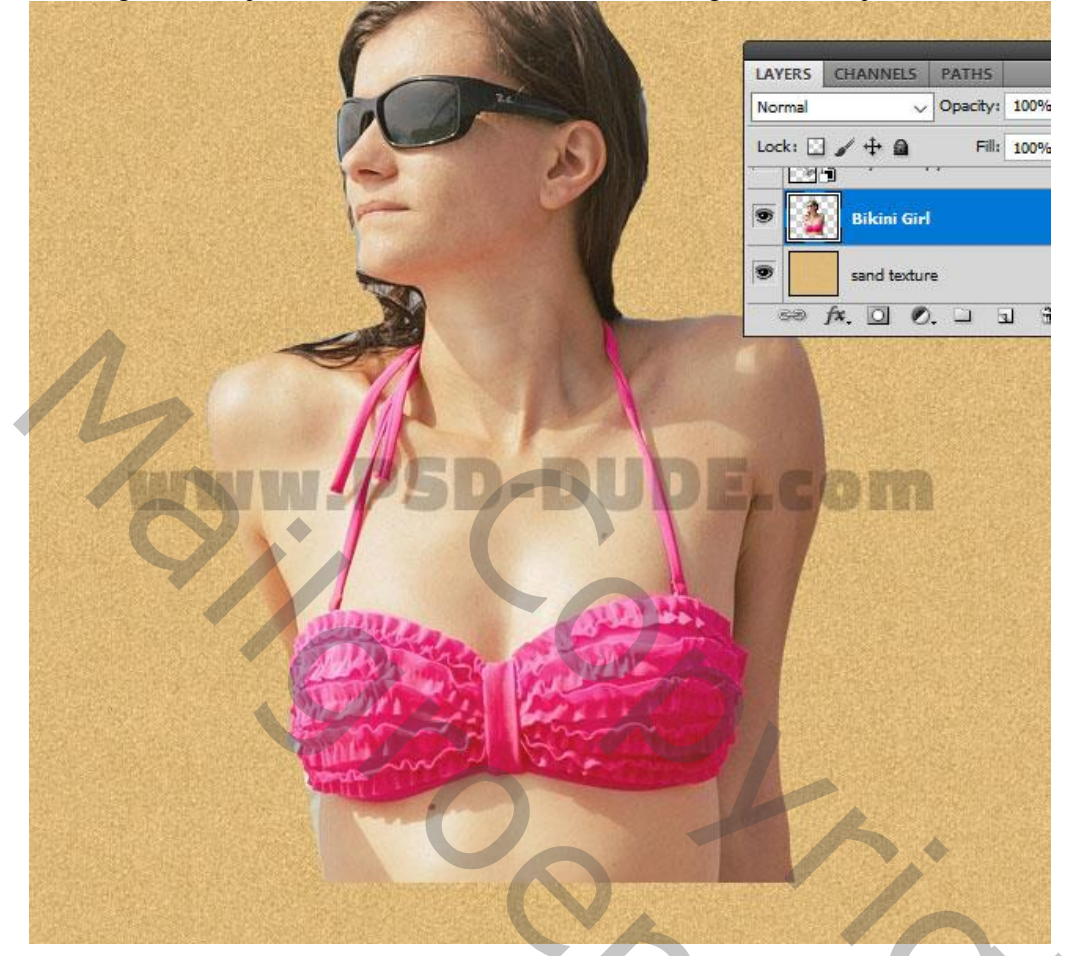

3) Noem de laag "Bikini meisje"; dupliceer de laag; noem de kopie laag "zand tekening".

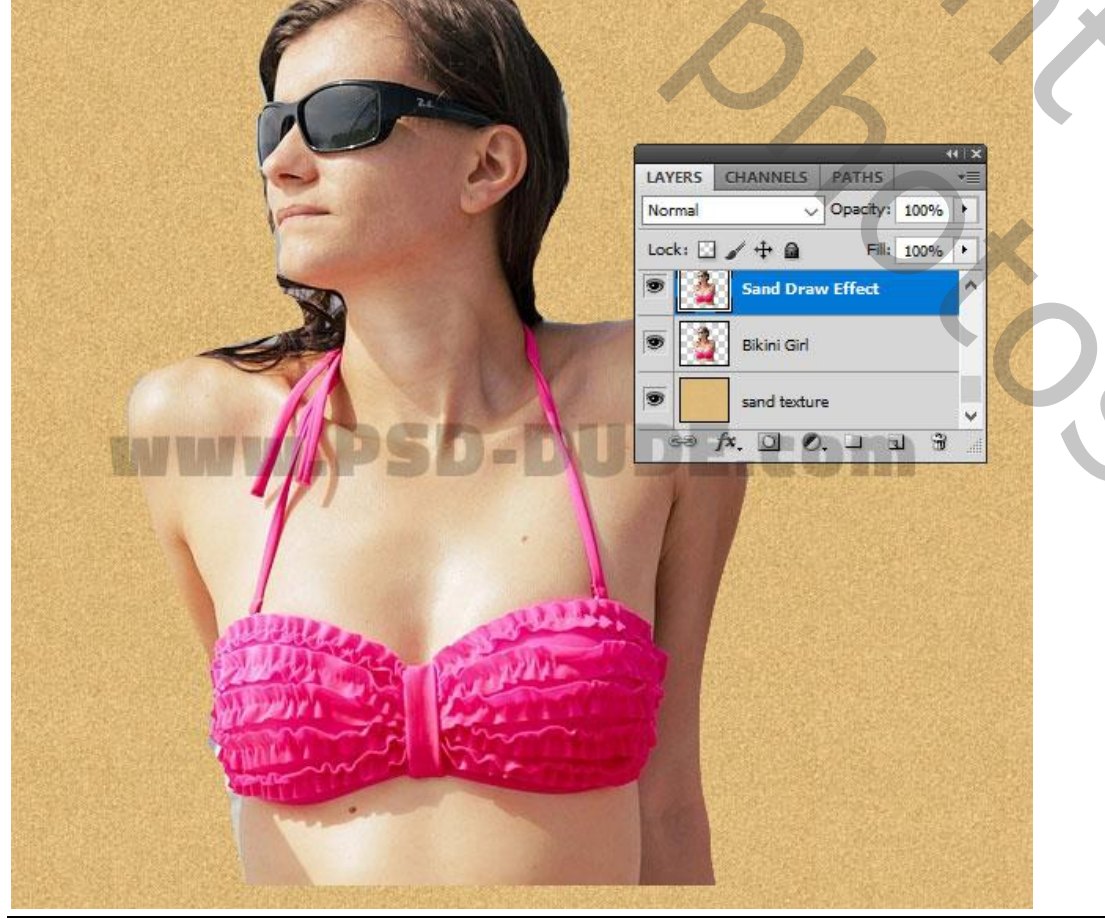

Tekenen in het zand – blz. 2

),

4) Herstel de standaardkleuren zwart wit; ga naar Filter > Schets > Fotokopie.

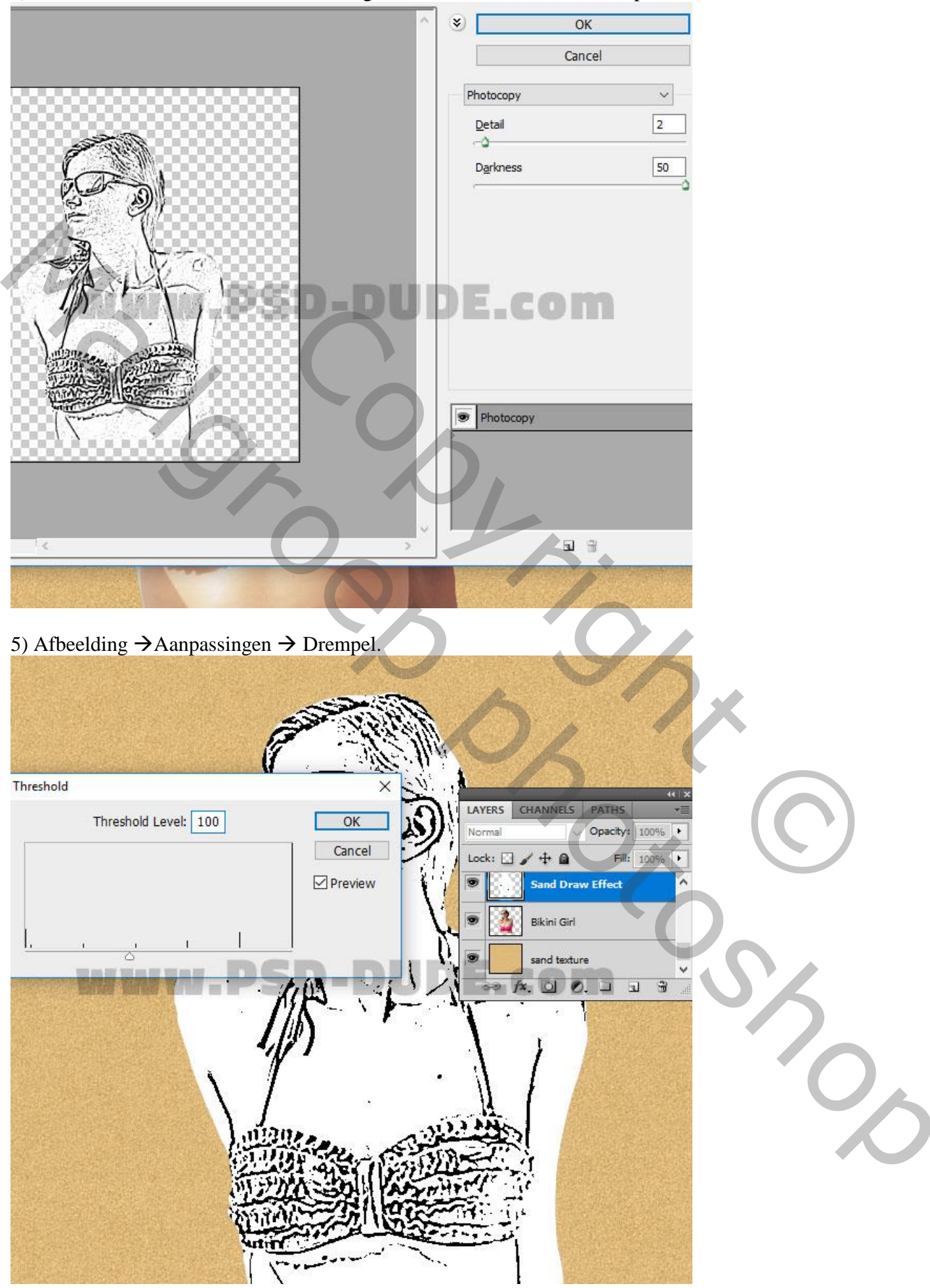

#### Layer Style × Stroke OK Styles Structure Blending Options: Default Reset Size: 3 px Drop Shadow Position: Inside ~ New Style... Inner Shadow Blend Mode: Normal Preview V Outer Glow Opacity: 100 % Inner Glow Fill Type: Color V Bevel and Emboss Contour Texture Satin Color Overlay Gradient Overlay Pattern Overlay Make Default Reset to Default Stroke diam'r

6) Geef de laag Laagmodus Lijn : 3 px, Binnen, zwart.

7) Rechtsklikken op de laag "zand tekening"  $\rightarrow$  Omzetten in Slim Object. Laagstijlen venster openen : Overvloeien als, Deze Laag, witte schuiver op 16 slepen.

|                          | Blending Options                |
|--------------------------|---------------------------------|
| Styles                   | General Blending                |
| Blending Options: Custom | Blend Mode: Normal              |
| Drop Shadow              | Opacity: 100 % New Style        |
| Inner Shadow             |                                 |
| Outer Glow               | Advanced Blending               |
| Inner Glow               |                                 |
| Bevel and Emboss         |                                 |
| Contour                  | Blend Interior Effects as Group |
| Texture                  | Blend Clipped Layers as Group   |
| Satin and the set of a   |                                 |
| Color Overlay            | Vector Mask Hides Effects       |
| Gradient Overlav         |                                 |
| Pattern Overlav          | Biend If: Gray V                |
| Stroke                   | This Layer: 0 16                |
|                          |                                 |
|                          | Underlying Layer: 0 255         |
|                          |                                 |
|                          |                                 |
|                          |                                 |
|                          |                                 |
|                          |                                 |
|                          | hand                            |

8) Voeg deze strand dinges toe; wat je niet wenst weg vegen, enkel de stenen en schelpen over houden.

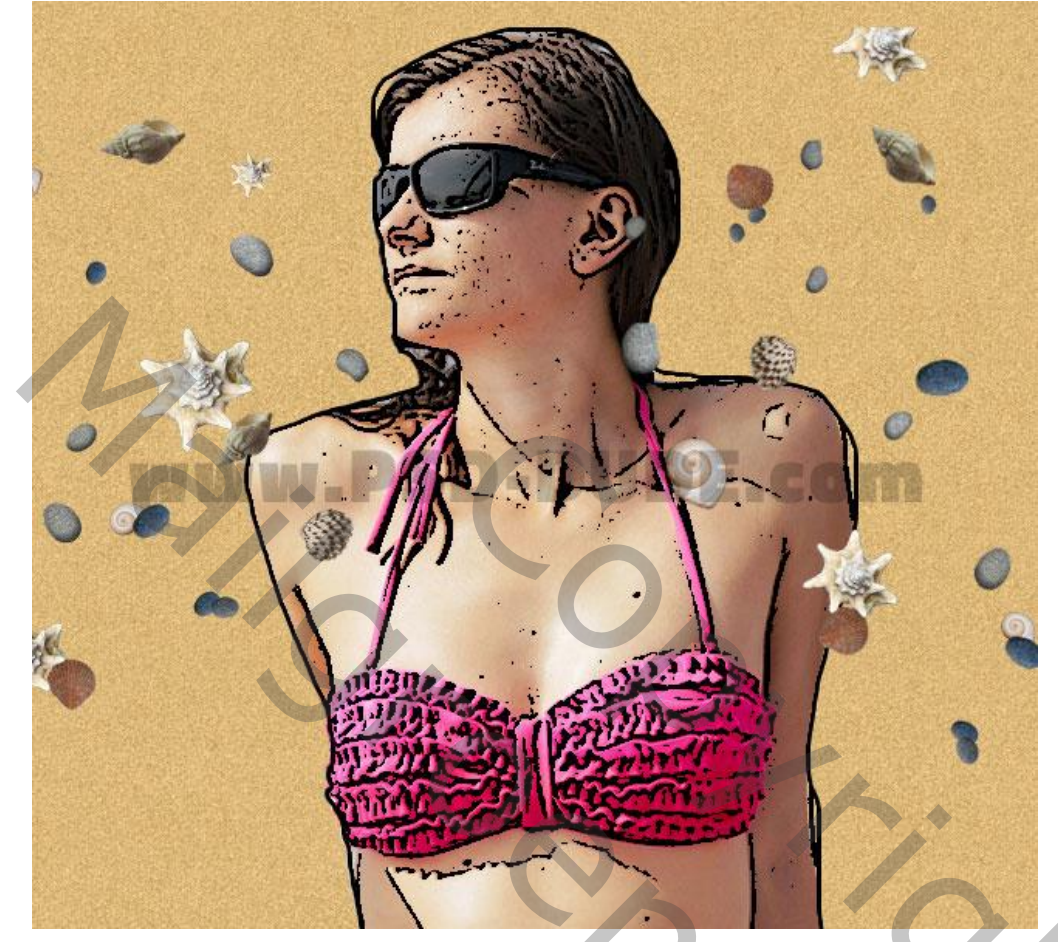

9) Voeg tekst toe; gebruikt lettertype Biffe's Calligraphy of gebruik een ander geschreven lettertype

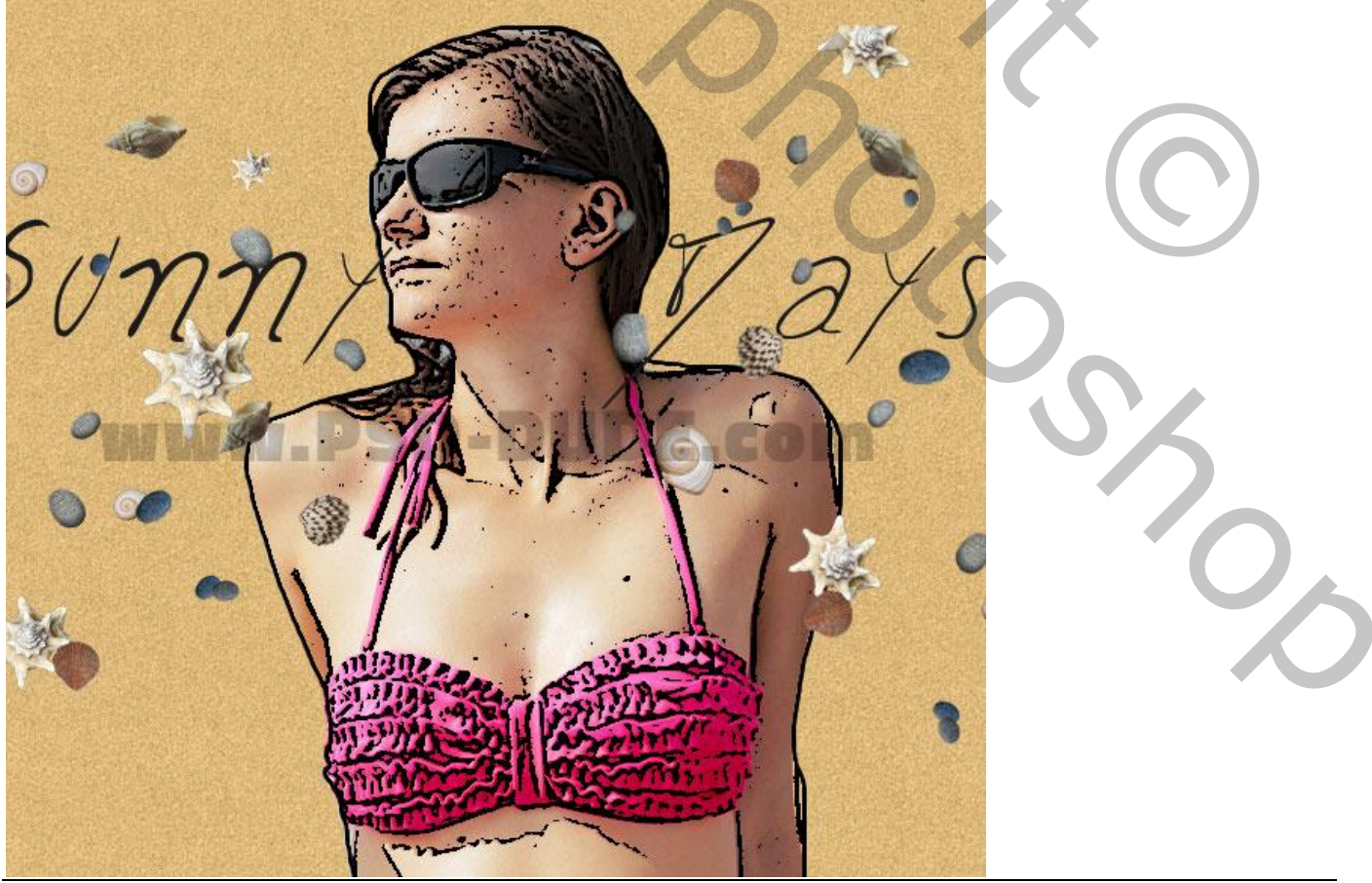

Tekenen in het zand – blz. 5

Vertaling

10) Dupliceer de laag met strand dinges; nog wat lagen selecteren  $\rightarrow$  Omzetten in Slim Object. Noem bekomen laag opnieuw "zand tekening".

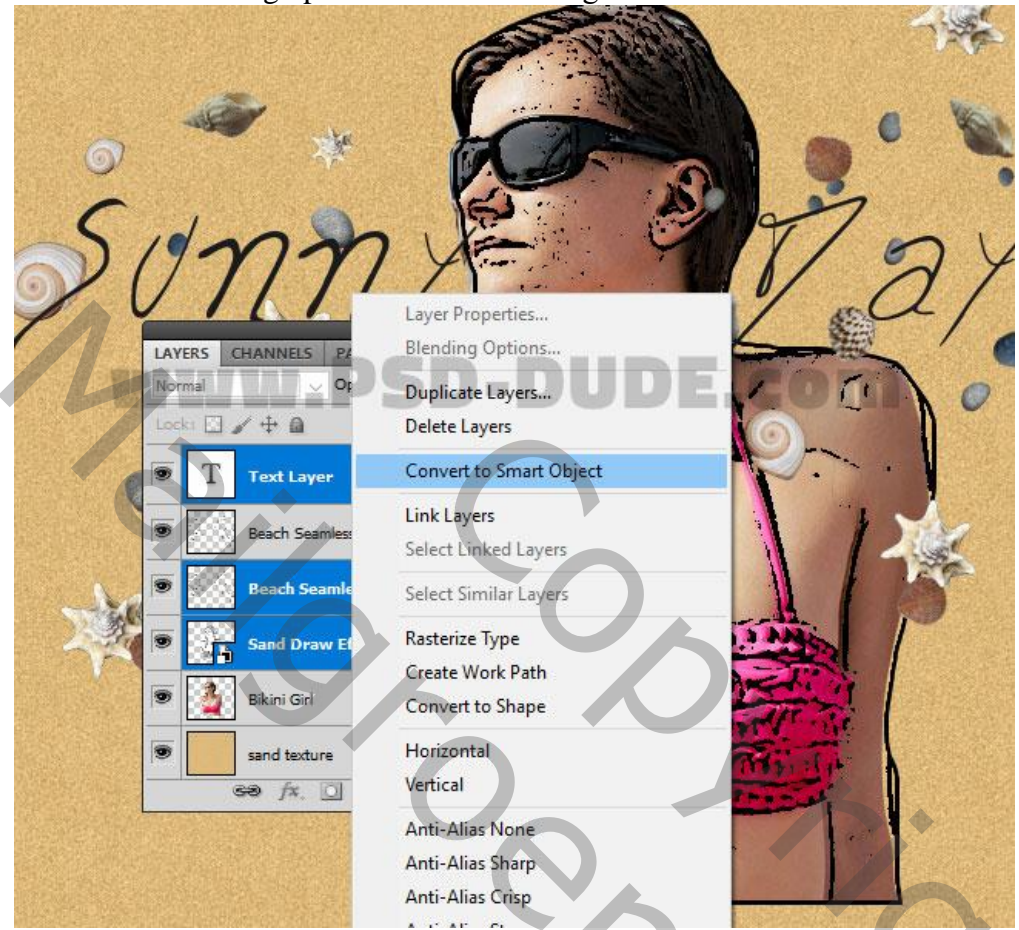

12) Dupliceer de laag "zand tekening"; noem de laag "zand tekening1": de strand dinges bovenaan.

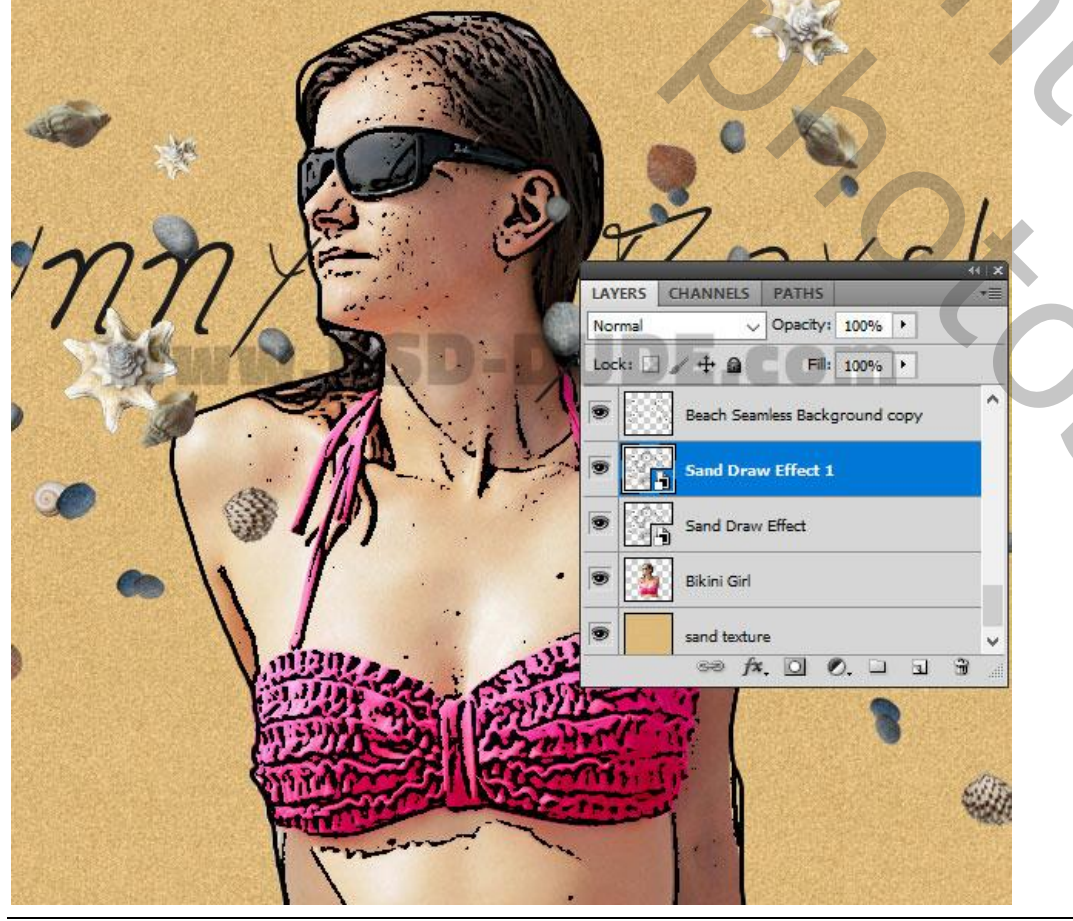

Tekenen in het zand – blz. 6

5,

13) De laag "Bikini meisje" sleep je bovenaan in het lagenpalet; voeg een zwart laagmasker toe.

| A REAL AND A REAL AND A REAL AND A REAL AND A REAL AND A REAL AND A REAL AND A REAL AND A REAL AND A REAL AND A |
|----------------------------------------------------------------------------------------------------|
|                                                                                                    |
|                                                                                                    |
| LAYERS CHANNELS PATHS                                                                                           |
|                                                                                                    |
|                                                                                                    |
| 💌 🏄 🖟 🛛 Bikini Girl                                                                                             |
| Layer mask thumbnail                                                                                            |
|                                                                                                    |
| Sand Draw Effect 1                                                                                              |
| Sand Draw Effect                                                                                                |
|                                                                                                    |
|                                                                                                    |
|                                                                                                    |
|                                                                                                    |
|                                                                                                    |
|                                                                                                    |
|                                                                                                    |
|                                                                                                    |
|                                                                                                    |
| Martin Comment                                                                                                  |
|                                                                                                    |
| Geef oon de loog ""zond tekening!" volgende loogstijlen                                                         |
| Geer aan de laag Zahu tekennigt volgende laagsujien.                                                            |
| * Zet om te beginnen de laagvulling op 0%                                                                       |

| Styles                   | Blending Options General Blending                       | ОК        |
|--------------------------|---------------------------------------------------------|-----------|
| Blending Options: Custom | Blend Mode: Normal                                      | Reset     |
| Drop Shadow              | Opacity: 100 %                                          | New Style |
| Inner Shadow             |                                                         |           |
| Outer Glow               | Advanced Blending                                       | Preview   |
| Inner Glow               | Fill Opacity:                                           | Enterna   |
| Bevel and Emboss         |                                                         |           |
| Contour                  | Blend Interior Effects as Group                         |           |
| ✓ Texture                | Blend Clipped Layers as Group                           |           |
| Satin                    | ☐ Iransparency Shapes Layer<br>Layer Mask Hides Effects |           |
| Color Overlay            | Vector Mask Hides Effects                               |           |
| Gradient Overlay         | Blend If: Grav V                                        |           |
| Pattern Overlay          |                                                         |           |
| Stroke                   | This Layer: 0 255                                       |           |
|                          | ۵.                                                      |           |
|                          | Underlying Layer: 0 255                                 |           |
|                          |                                                         |           |
|                          |                                                         |           |

\* Schaduw binnen :

| Styles                  |                               |              |
|-------------------------|-------------------------------|--------------|
| lending Options: Custom | Blend Mode: Multiply          | Reset        |
| Drop Shadow             | Opacity: 43 %                 | New Style    |
| ✓ Inner Shadow          |                               |              |
| Outer Glow              |                               | ght Erreview |
| Inner Glow              | Distance:                     |              |
| Bevel and Emboss        |                               | GOME         |
| Contour                 | Size: 9 px                    |              |
| Texture .               | Quality                       |              |
| Satin                   | Contours Anti-sized           |              |
| Color Overlay           |                               |              |
| Gradient Overlay        | Noise: 38 %                   |              |
| Pattern Overlay         | Make Default Reset to Default |              |
| Stroke                  |                               |              |
|                         |                               |              |
|                         |                               |              |
|                         |                               |              |
|                         |                               |              |
|                         |                               |              |

# \* Gloed Buiten, modus = Zwak licht

| Styles                   | Outer Glow #D3d/9             | ОК        |
|--------------------------|-------------------------------|-----------|
| Blending Options: Custom | Blend Mode: Soft Linht        | Reset     |
| Drop Shadow              | Opacity: 100 %                | New Style |
| Inner Shadow             | Noise:                        |           |
| Outer Glow               |                               | E FIEV    |
| Inner Glow               | DCD DUDE                      |           |
| Bevel and Emboss         | Elements DE DUDE              |           |
| Contour                  | Technique: Softer V           |           |
| ☑ Texture                | Spread: 1 7 %                 |           |
| Satin                    | Size: 62 px                   |           |
| Color Overlay            | Quality                       |           |
| Gradient Overlay         |                               |           |
| Pattern Overlay          |                               |           |
| Stroke                   | Range: 32 %                   |           |
|                          | 0_%                           |           |
|                          | Make Default Reset to Default |           |

\* Schuine kant en Reliëf; buiten; Gegraveerd zacht : modus Hooglichten = Kleur Tegenhouden, wit, 19% Modus Schaduwen = Vermenigvuldigen, # 1F1109 ; 40% 

| Styles                   | Bevel and Emboss              | ОК                  |
|--------------------------|-------------------------------|---------------------|
| Blending Options: Custom | Style: Outer Bound            | Reset               |
| Drop Shadow              | Technique: Chiral Call        | New Style           |
| Inner Shadow             | Deoth:                        | Renviow             |
| Outer Glow               | Direction: Oup  Down Set the  | strength of shading |
| Inner Glow               | Sige:                         | Strength of Shiding |
| Bevel and Emboss         | Soften:                       | GOIM                |
|                          | Shading                       |                     |
| Texture 7                | Angle: 120 °                  |                     |
| Satin                    | Use <u>G</u> lobal Light      |                     |
| Color Overlay            | Altitude: 30 °                |                     |
| Gradient Overlay         | Gloss Contour:                |                     |
| Pattern Overlay          |                               |                     |
| Stroke                   | Eignight Mode: Color Dodge    |                     |
|                          | Opacity:                      | 44 f 4 4 0 0        |
|                          | Shadow Mode: Multiply         | #111100             |
|                          | Opagity: 40 %                 | -                   |
|                          | Make Default Reset to Default |                     |
|                          |                               |                     |
|                          |                               |                     |
| Structuur; voor deze str | ructuur zie hieronder         |                     |

## \* Structuur; voor deze structuur zie hieronder

| Styles                   | Texture     Elements               | ОК                  |
|--------------------------|------------------------------------|---------------------|
| Blending Options: Custom |                                    | Reset               |
| Drop Shadow              | Pattern:                           | New Style           |
| Inner Shadow             |                                    |                     |
| Outer Glow               | Scale: 100 %                       | <u>[v] Fiev</u> iew |
| Inner Glow               | Depth: +100 %                      |                     |
| Bevel and Emboss         | Invert Link with Layer Set strengt | th of texture       |
| Contour                  |                                    |                     |
| ✓ Texture                |                                    |                     |
| Satin                    |                                    |                     |
| Color Overlay            |                                    |                     |
| Gradient Overlay         |                                    |                     |
| Pattern Overlay          |                                    |                     |
| Stroke                   |                                    |                     |
|                          |                                    |                     |
|                          |                                    |                     |
|                          |                                    |                     |
|                          |                                    |                     |

### Open de afbeelding ; Bewerken $\rightarrow$ Patroon definiëren.

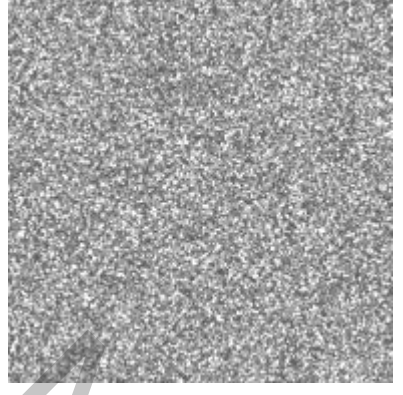

Voor laag "zand tekening": Opties voor Overvloeien : dekking = 65% ; vulling = 0%.

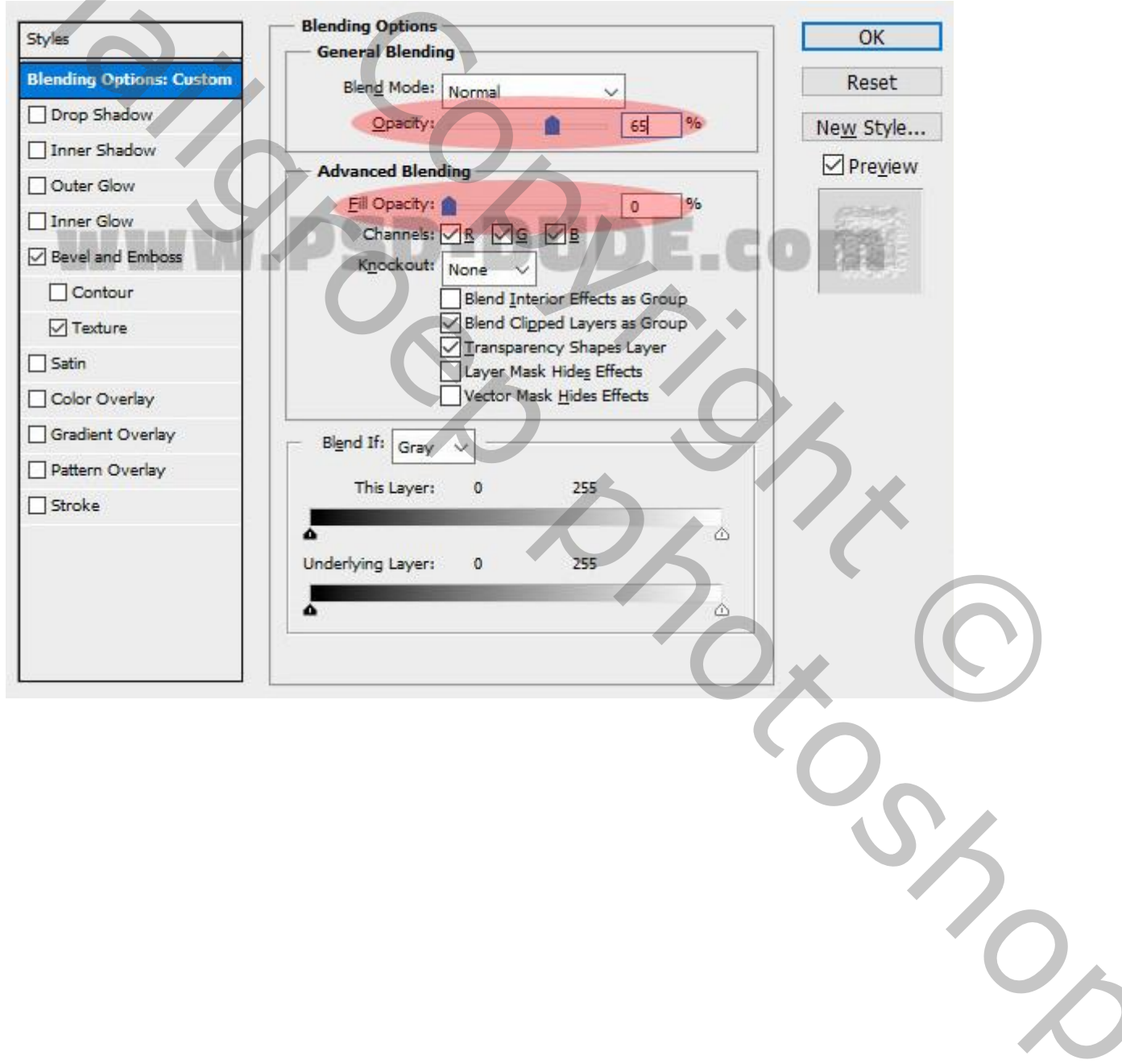

\* Schuine kant en Reliëf : stijl = Kussenreliëf, techniek = Graveerd hard Modus Hooglichten = Kleur Tegenhouden, 17%; modus Schaduwen, 19%, zwart

| Styles                               | Bevel and Emboss              | ОК        |
|--------------------------------------|-------------------------------|-----------|
| Blending Options: Custom             | Structure                     | Pacat     |
|                                      | ≦tyle: Pillow Emboss ∨        | Reset     |
| Drop Shadow                          | Technique: Chisel Hard V      | New Style |
| Inner Shadow                         | Depth: 100 %                  | Preview   |
| Outer Glow                           | Direction: OLID ODown         |           |
| Inner Glow                           | Size:                         | 1999 A.   |
| Bevel and Emboss                     |                               |           |
|                                      | Shading                       |           |
| Texture                              | Angle:                        |           |
| Satin                                | Use Global Light              |           |
| Color Overlay                        | Altitude: 30 °                |           |
| Gradient Overlay                     |                               |           |
| Pattern Overlay                      | Gloss Contour:                |           |
|                                      | Highlight Mode: Color Dodge   |           |
|                                      | Opacity: 17 %                 |           |
|                                      | Shadow Mode: Multiak          |           |
|                                      |                               |           |
|                                      | 13 N                          |           |
|                                      | Make Default Reset to Default |           |
| · · · ·                              |                               | 1         |
| <sup>6</sup> Structuur; zelfde patro | on als hierboven              |           |
| Styles                               | Texture                       | ОК        |
| Blending Options: Custom             |                               | Reset     |
| Drop Shadow                          |                               |           |
|                                      | Pattern:                      | New Style |
| L Inner Snadow                       |                               | Draviour  |

| Drop Shadow      | Pattern: | In Span to Origin            | New Style        |
|------------------|----------|------------------------------|------------------|
| Inner Shadow     |          |                              | Rew Scyle        |
| Outer Glow       | Scale:   | 100 %                        | <u>⊡ preview</u> |
| Inner Glow       | Depth:   | +100 %                       |                  |
| Bevel and Emboss |          | rt 🔽 Lin <u>k</u> with Layer |                  |
| Contour          |          |                              |                  |
| ✓ Texture        |          |                              |                  |
| Satin            |          |                              |                  |
| Color Overlay    |          |                              |                  |
| Gradient Overlay |          |                              |                  |
| Pattern Overlay  |          |                              |                  |
| Stroke           |          |                              |                  |
|                  |          |                              |                  |
|                  |          |                              |                  |
|                  |          |                              |                  |
|                  |          |                              |                  |
| L                |          |                              |                  |

De "strand" achtergrond toevoegen boven de zand structuur; laagmasker; zwart zacht penseel; grote delen midden de afbeelding verwijderen.

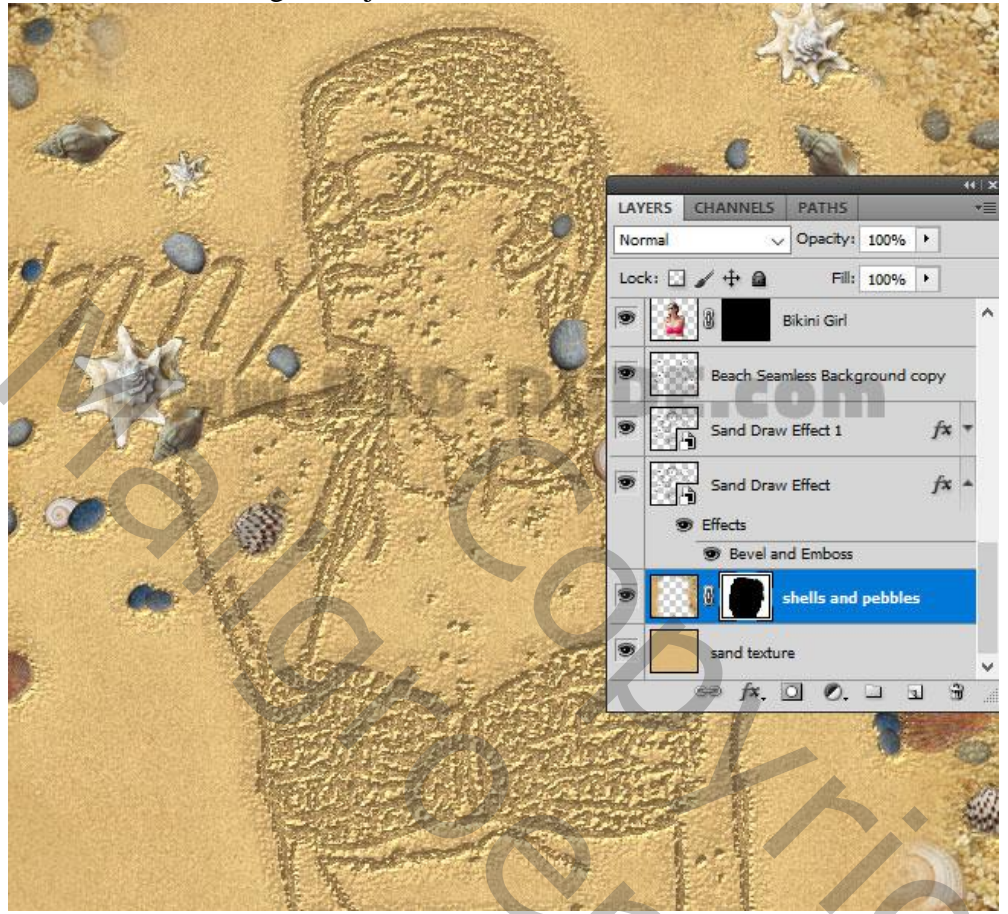

Voeg als bovenste laag de afbeelding "strand en zee" toe; draai Verticaal; aagmasker; groot deel bovenaan verwijderen. Behoud enkel het water.

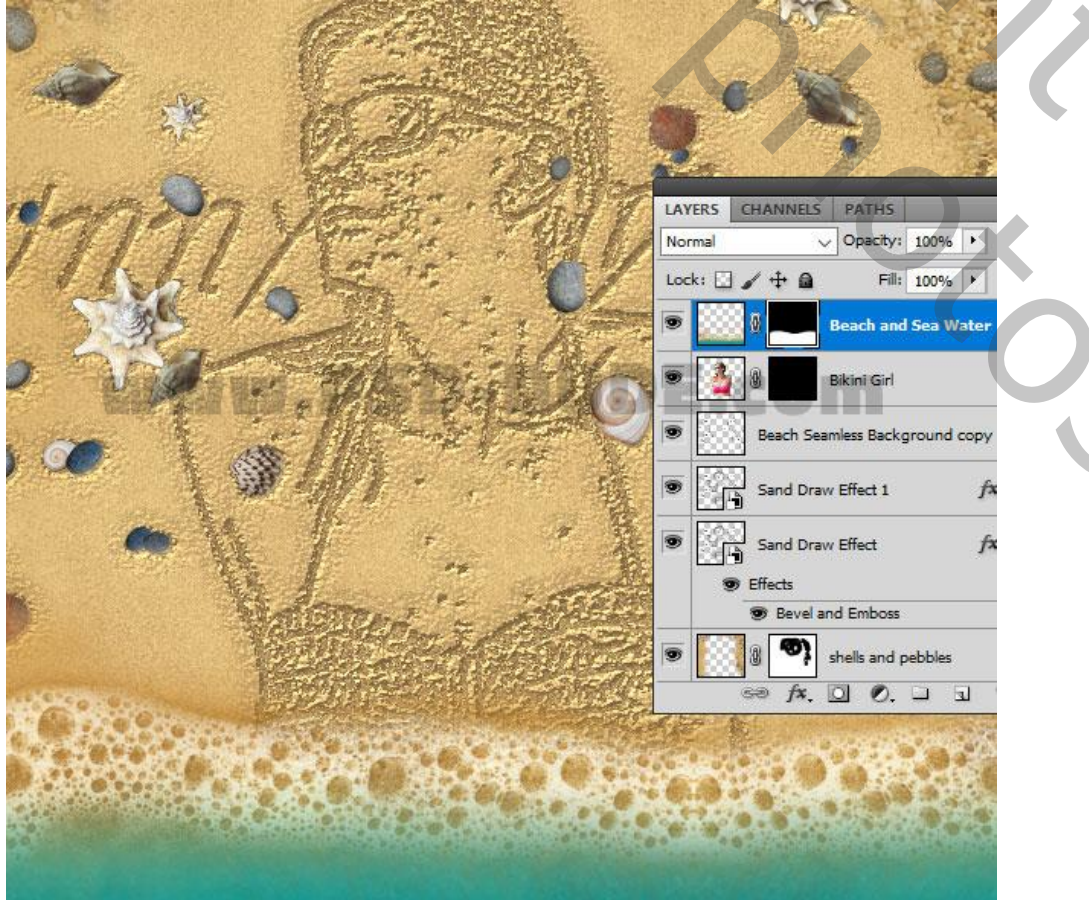

Tekenen in het zand – blz. 12

Vertaling

20

Voor laag "Bikini meisje"; met witte kleur op laagmasker schilderen om delen weer zichtbaar te maken; zet nog de laagdekking op 70/ 80%.

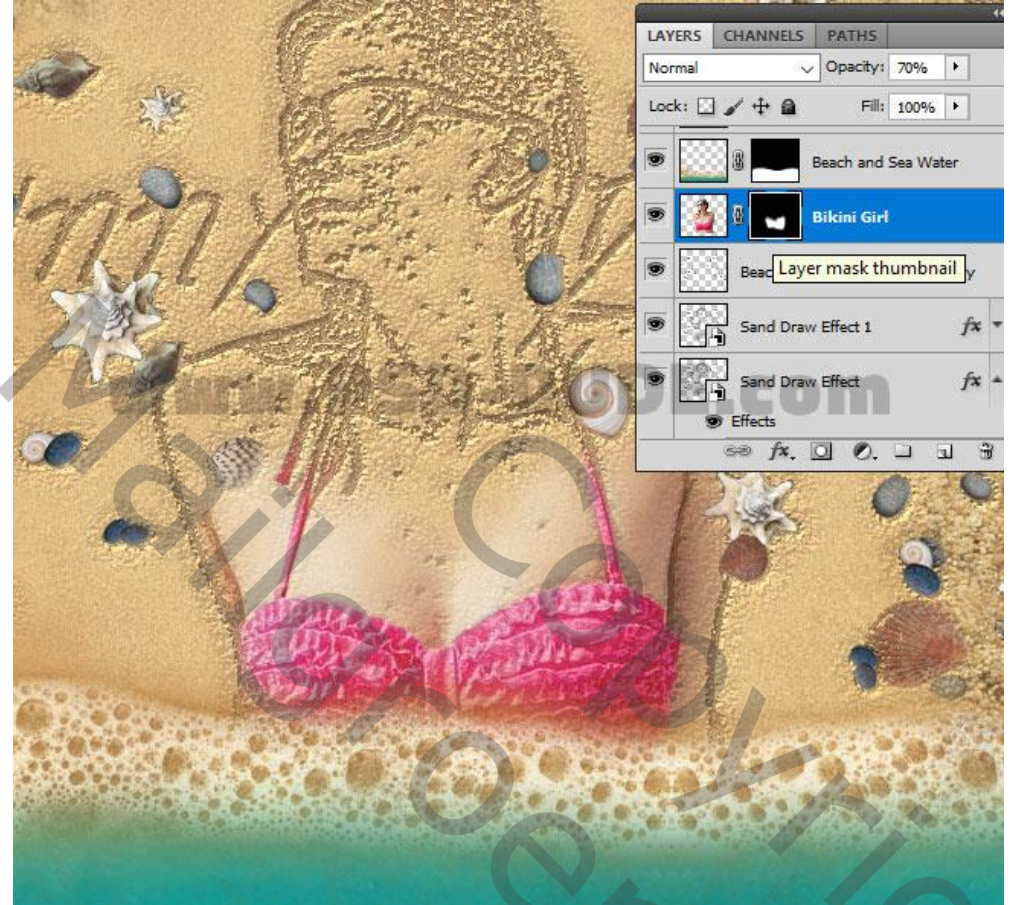

Voor een groen accent; gebruik de balderen afbeelding; vervaag Gaussiaans; met laagmasker ongewenste delen verwijderen.

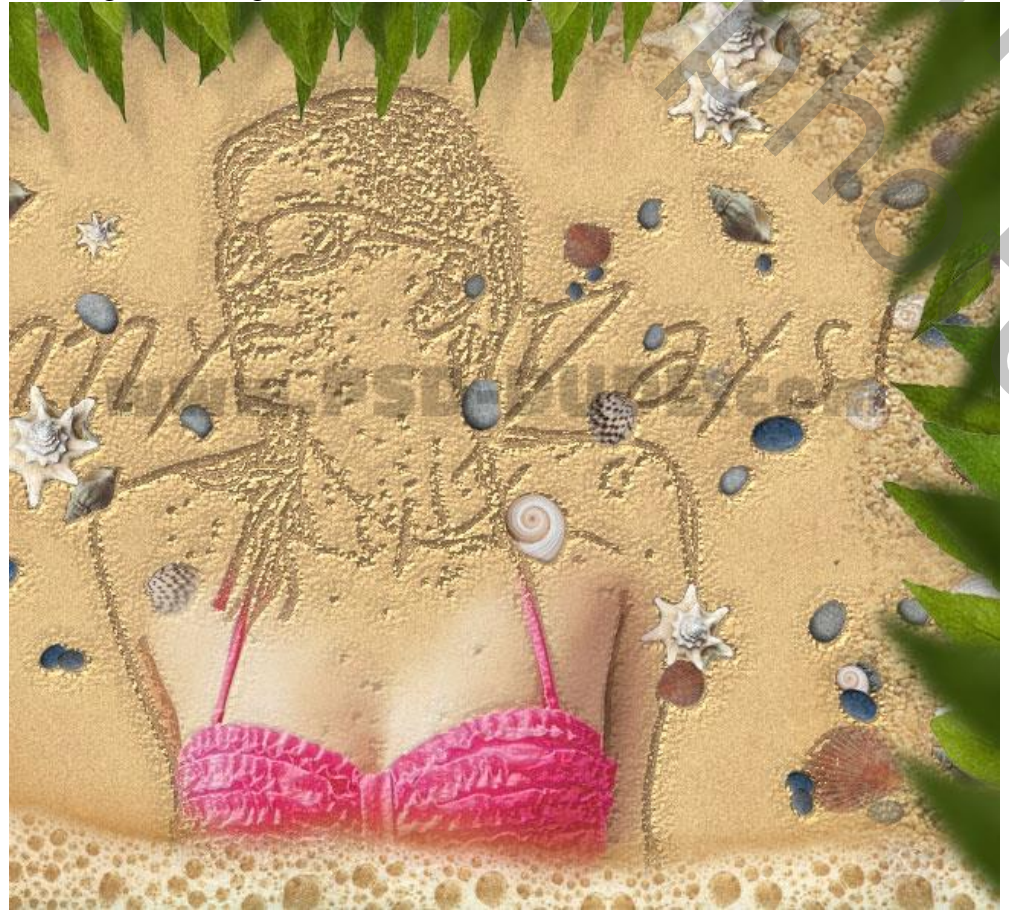

Tekenen in het zand - blz. 13

Vertaling

20

#### Klaar!

Indien gewenst : bovenste samengevoegde laag maken met Ctrl + alt + Shift + E; laagmodus op Lineair licht zetten; pas de Filter  $\rightarrow$  Overige  $\rightarrow$  Hoogdoorlaat toe; kleine straal. Hieronder nog eens de eind oplossing:

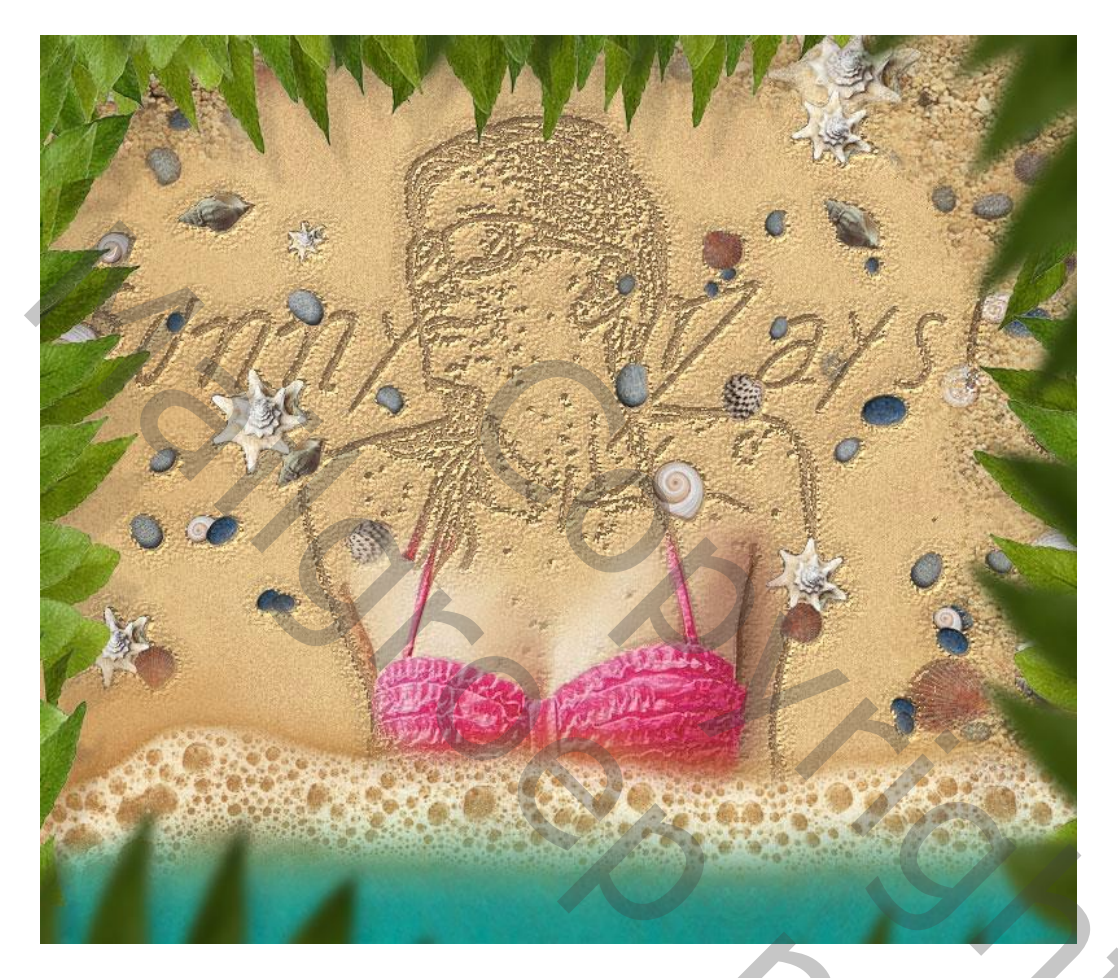

En nog een ander voorbeeld/voorbeelden.

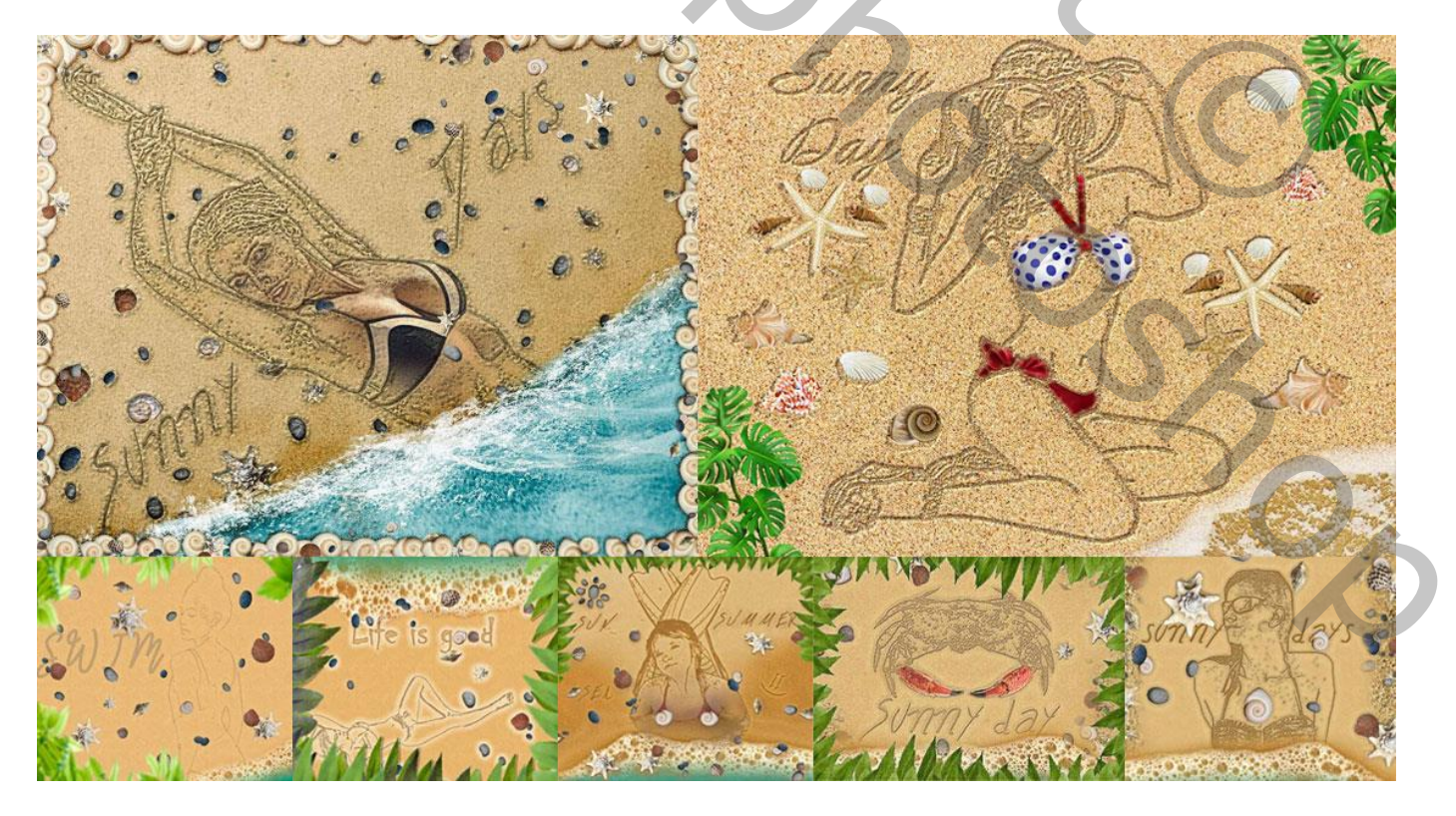